## ജനറൽ ട്രാൻസ്റ്റർ - Draft Transfer Order – Appeal (ആക്ഷേപം) നൽകന്നതുമായി ബന്ധപ്പെട്ടള്ള മാന്വൽ

Incumbency സമർപ്പിച്ച എംപ്ലോയീസിന്റെ ലോഗിനിൽ 'Transfer Request ' എന്ന മെനുവിൽ ക്ലിക്ക് ചെയ്ത 'Allotment Appeal ' എന്ന sub-menu (ചിത്രം 1) ക്ലിക്ക് ചെയ്താൽ ചിത്രം 2 ൽ കാഞന്ന പോലുള്ള സ്ക്രീൻ ലഭിക്കും.

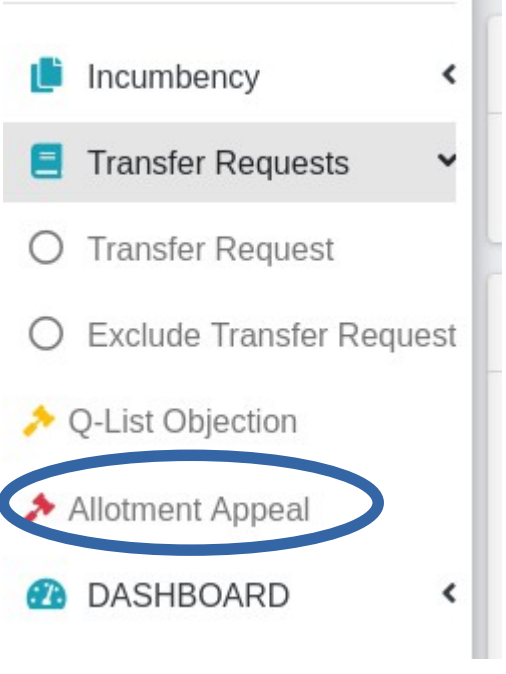

(ചിത്രം 1 )

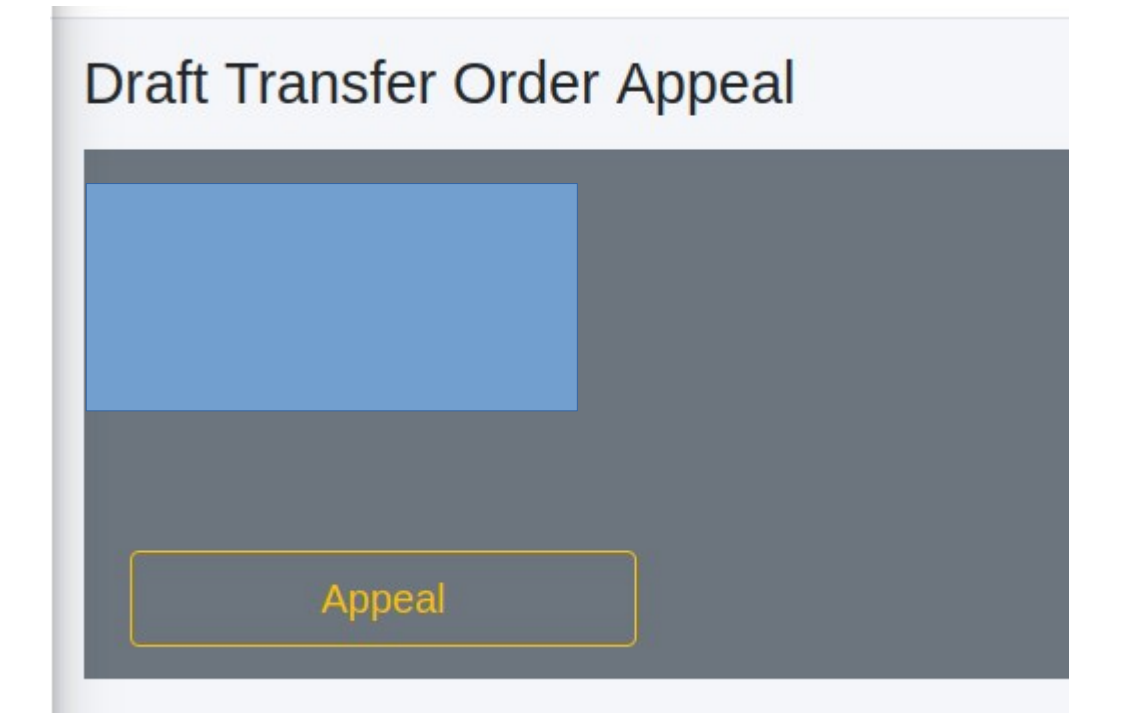

(ചിത്രം 2 )

ഇവിടെ ലോഗിൻ ചെയ്ത എംപ്ലോയീയുടെ Name, PEN Number എന്നിവ കാണാൻ സാധിക്കുന്നതാണ്. അതിനു താഴെ കാണുന്ന 'Appeal ' എന്നുള്ള ബട്ടണിൽ ക്ലിക്ക് ചെയ്താൽ ചിത്രം 2.1 ൽ കാണുന്ന പോലുള്ള സ്ക്രീൻ ലഭിക്കും.

| Objection (Limited in 2000 characters) | ×      |
|----------------------------------------|--------|
| Objection Reason                       |        |
| Browse No file selected.               |        |
| Close Save &                           | Submit |

(ചിത്രം 2.1 )

ഇവിടെ ടൈപ്പ് ചെയ്യാൻ സാധിക്കുന്ന കോളത്തിൽ Appeal വിവരങ്ങൾ രേഖപ്പെടുത്താൻ സാധിക്കുന്നതാണ്. ( 2000 characters ൽ അധികരിക്കരുത്). ആവശ്യമെങ്കിൽ പ്രൂഫ് ഡോക്യമെന്റ് അറ്റാച്ച് ചെയ്യവാനം സാധിക്കുന്നതാണ്.

| Objection (Li  | mited in 2000 characters) |             | ×   |
|----------------|---------------------------|-------------|-----|
| Appeal Applica | ion Submitting            |             |     |
|                |                           |             |     |
|                |                           |             |     |
|                |                           |             |     |
|                |                           |             | 14. |
| Browse         | Appeal.odt                |             |     |
| Close          |                           | Save & Subr | nit |

ആവശ്യമുള്ള വിവരങ്ങൾ രേഖപ്പെടുത്തിയ ശേഷം വലതു വശത്തു താഴെ കാണുന്ന Save & Submit ബട്ടൺ ക്ലിക്ക് ചെയ്താൽ മേൽ നൽകിയ വിവരങ്ങൾ സേവ് ചെയ്യപ്പെടുന്നതും (ചിത്രം 2.2) ആയതു തുടർ നടപടികൾക്കായി മേലധികാരികളുടെ ലോഗിനുകളിൽ ലഭ്യമാകുന്നതുമാണ് . (ചിത്രം 2.3)

| Draft Transfer Order Appeal   |
|-------------------------------|
|                               |
| Appeal                        |
| 07 Jun 2023                   |
| Appeal Application Submitting |
| 0                             |

(ചിത്രം 2.2)

| Appeal List                        |        |            |           |              |                      |   |
|------------------------------------|--------|------------|-----------|--------------|----------------------|---|
| Copy Excel PDF Column visibility * |        |            |           | Search:      |                      |   |
| Sino 斗                             | PEN No | Date 14    | Name 11   | Designation  | Office               |   |
| 1                                  | 804792 | 07/06/2023 | Leena.G.V | Senior Clerk | Anad Grama Panchayat | 0 |
| 2                                  | 625828 | 07/06/2023 | DEEPA.S   | Senior Clerk | Anad Grama Panchayat | 0 |
| Sino                               | PEN No | Date       | Name      | Designatio   | Office               |   |

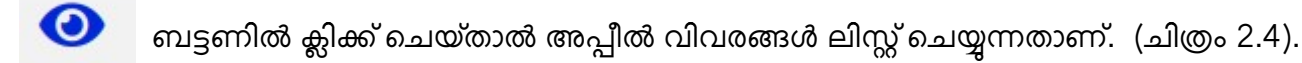

| Objection Details            |                                                                                                    |           |
|------------------------------|----------------------------------------------------------------------------------------------------|-----------|
| 07 Jun 2023                  |                                                                                                    |           |
| DEEPA.S [Anad Grama P        | ichayat]                                                                                                    | Senior Ci |
| Appeal Application Submittin | 1                                                                                                    |           |
| Attachment1                  | ان المعنى المعنى المعنى المعنى المعنى المعنى المعنى المعنى المعنى المعنى المعنى المعنى المعنى المعنى المعنى الم<br>Compassionate |           |
| Sorward Note                 |                                                                                                    | 0 12      |
|                              |                                                                                                    |           |
|                              |                                                                                                    |           |
|                              |                                                                                                    |           |
|                              |                                                                                                    |           |
| Submit                       |                                                                                                    |           |
|                              |                                                                                                    |           |
| •                            |                                                                                                    |           |
| ← Back to Ob                 | ection List                                                                                                    |           |

(ചിത്രം 2.4)

അപ്പീലിന്റെ വിവരങ്ങളും ബന്ധപ്പെട്ട രേഖകളും ഇവിടെ കാണാൻ സാധിക്കുന്നതാണ്. ഇവിടെ നിന്നും വെരിഫയർക്ക് റിമാർക്ക് രേഖപ്പെടുത്തി അപ്പ്രൂവർ ലോഗിനിലേക്ക് നൽകാൻ കഴിയും. (ചിത്രം 2.5)

| 9        | DEEPA.S [Anad Grama Panchayat]           | enior Clerk    |
|----------|------------------------------------------|----------------|
|          | Appeal Application Submitting            |                |
|          | Aractment Compassional Compassional Real |                |
| 07 Jun 2 | 2023                                     |                |
| 9        | Rajesh VK                                | 0              |
|          | For Approval                             |                |
| 0        | Approval / Reject Note                   | <b>Q</b> 12:05 |
|          |                                          |                |
|          |                                          |                |
|          |                                          | h              |
|          |                                          |                |
|          | Return                                   |                |
|          | Final Action                             |                |
|          | Appoved Reject                           |                |
|          | Submit                                   |                |

അപ്പ്രവർക്ക് റിമാർക്ക് രേഖപ്പെടുത്തി അപ്പ്രവ് / റിജെക്ട് ചെയ്യാവുന്നതാണ്. റിട്ടേൺ ചെയ്യേണ്ടതുണ്ടെങ്കിൽ വെരിഫയർ ലോഗിനിലേക്ക് തിരിച്ചു നൽകാവുന്നതാണ്. അപ്പ്രവർ ഡിസിഷൻ മാർക്ക് ചെയ്ത് തീരുമാനമെടുത്ത അപ്പീൽ ഫയലിന്റെ സ്റ്റാറ്റസ് അതാത് incumbent ന്റെ ലോഗിനിൽ കാണാൻ സാധിക്കുന്നതാണ്. (ചിത്രം 3)

| ≡ Home                         | Anad Grama Panchayat | Deepa S   |
|--------------------------------|----------------------|-----------|
| Draft Transfer Order Appeal    |                      |           |
| DEEPA.S                        |                      |           |
| PEN : 625828                   |                      |           |
|                                |                      |           |
|                                |                      |           |
| 07 Jun 2023                    |                      |           |
| DEEPA.S [Anad Grama Panchayat] |                      | Yop Clerk |
| Appeal Application Submitting  |                      | OLED      |
| Attachment                     |                      |           |
| 0                              |                      |           |
|                                |                      |           |

(ചിത്രം 3)

ജില്ലാട്രാൻസ്പെറിൽ ഉൾപ്പെട്ട ഒബ്ബക്ഷനുകൾ employee submit ചെയ്തകഴിഞ്ഞാൽ അതാതു ജില്ലകളിലെ JD ഓഫീസിലെ Verifier ലോഗിനിലും State transfer ൽ ഉൾപ്പെട്ട ഒബ്ബക്ഷനുകൾ PD ലെ Verifier ലോഗിനിലും ലഭ്യമാകുന്നതാണു്.

## NB:- അതാത് verifier ക്ക് QList Generation Verifier എന്നും approver ക്ക് QList Generation Approver എന്നും സർവീസുകൾ ചേർത്ത് നൽകേണ്ടതാണ്.

Verifier ലോഗിനിൽ നിന്നും ഫോർവേഡ് ചെയ്യപ്പെടുന്ന മുറക്ക് JD /PD ഓഫീസിലെ അപ്പ്രവർ ലോഗിനിൽ അപ്പ്രവ് ചെയ്യുവാനും ലഭ്യമാകുന്നതാണു്.

എംപ്ലോയീസ് ലോഗിനിൽ നിന്ന് സബ്മിറ്റ് ചെയ്യപ്പെടുന്ന ഒബ്ബക്ഷൻ JD/ PD ഓഫിസിൽ പ്രോസസ്സ് ചെയ്യാൻ എടുക്കുന്നത് വരെ അതാതു എംപ്ലോയീക്കു അവരവരുടെ ലോഗിനിൽ എഡിറ്റ് ചെയ്യുവാൻ സാധിക്കുന്നതാണ്.